### LOAD RATING REQUEST APPLICATION REQUEST INSTRUCTIONS | APRIL 9, 2020

#### MAKING LOAD RATING REQUESTS USING INDOT'S LOAD RATING REQUEST APPLICATION

Using INDOT's Load Rating Request Application (LRRA), Designers, INDOT Bridge Asset Engineers, INDOT Bridge Inspectors and/or other users with Requestor permissions are able to create new load rating requests and monitor the status of those load rating requests.

The following procedure is to be used when making load rating requests:

1. Request access to the Load Rating Request Application through the INDOT Technical Application Pathway (ITAP).

| 🕑 🚱 🍙 INDOT Technical Application Pathway                                                                                                    | Indiana bepartmen<br>Transportati                                                                                                    |
|----------------------------------------------------------------------------------------------------|----------------------------------------------------------------------------------------------------|
| 🥕 ПАР - Login                                                                                                    | For external users this portal serves the following business processes:                                                                                                    |
| INDOT Employees O Others User Name Franci User Name?      Dassamrif France Processment?                                                                                 | Design Stamtial     Geodefinical Engineering Document Management     - Geodefinical Engineering Document Management     - Letters of Interest for Design RFPs - LOIS     Prevailitation of Design RFPs - LOIS     - Project Commitments Database     - Project Commitments Database     - Project Commitments Database     - Project Commitment Tacabing SPT     - Real Estate Document Management     - Subcontractor Pagneting |
|                                                                                                    | ITAP Training Videos:                                                                                                    |
| Login                                                                                                    | How to Enrol a December 3     How to A December 3     How to A December 3     How to A December 3     How to active a 3 Forotem Users many     How to active a 1 Forotem Users word     How to active a 1 Forotem 1                                                                                                    |
|                                                                                                    |                                                                                                    |
| Jo you need to enroll a new business? <u>Complete a business enrollment form</u> .<br>Jo you need to apply for a user account? <u>Complete a user enrollment form</u> . |                                                                                                    |
|                                                                                                    |                                                                                                    |

2. For the ability to make load rating requests, check the box to select the **Load Rating Requestor** role.

|                        |                                                                                | E ilto                                                                                                    |                                                                                                    |                                                                                                    |
|------------------------|--------------------------------------------------------------------------------|----------------------------------------------------------------------------------------------------|----------------------------------------------------------------------------------------------------|----------------------------------------------------------------------------------------------------|
|                        | Role                                                                           | Fille                                                                                                    | er: AND 🔻                                                                                                    | _ V+ ₩                                                                                                    |
| .oad Rating Analyst    |                                                                                |                                                                                                    |                                                                                                    |                                                                                                    |
| oad Rating Coordinator |                                                                                |                                                                                                    |                                                                                                    |                                                                                                    |
| oad Rating Requestor   |                                                                                |                                                                                                    |                                                                                                    |                                                                                                    |
| 3 of 3                 | Items Per Page 10                                                              | ) 🔻                                                                                                    | Prev 1                                                                                                    | Next                                                                                                    |
|                        | oad Rating Analyst<br>oad Rating Coordinator<br>oad Rating Requestor<br>3 of 3 | Role<br>.oad Rating Analyst<br>.oad Rating Coordinator<br>.oad Rating Requestor<br>3 of 3 Items Per Page 10 | Role<br>Load Rating Analyst<br>Load Rating Coordinator<br>Load Rating Requestor<br>3 of 3 Items Per Page 10 T | Role         .oad Rating Analyst         .oad Rating Coordinator         .oad Rating Requestor         3 of 3       Items Per Page 10 V Prev 1 V |

### LOAD RATING REQUEST APPLICATION REQUEST INSTRUCTIONS | APRIL 9, 2020

3. When accessing LRRA, the Dashboard displays the Load Rating Request Task Summary panel for all load rating requests that have been made. The **My Task** panel shows the Requestor detailed status information such as **Status, Request Response Due** date and **Request Type** for all load ratings requested by the user.

|                                                                                                    |                                     | ≌ IND           | OT Load Rating     | Request Application  |         |             |                 |                  |                          |              |                       |                    |                              | nome -                     | P CO                         |              |
|----------------------------------------------------------------------------------------------------|-------------------------------------|-----------------|--------------------|----------------------|---------|-------------|-----------------|------------------|--------------------------|--------------|-----------------------|--------------------|------------------------------|----------------------------|------------------------------|--------------|
| Service 1         1       Pro Dr       0       No Anguel       1       Anguel       1       Pro Dr       0       Pro Dr       0       Pro Dr       Pro Dr       Pro Dr       0       Pro Dr       Pro Dr       Pro Pro Dr       Pro Pro Pro Pro Pro Pro Pro Pro Pro Pro                                                                                                    | ¥ <sup>3</sup> Announcements (1)    |                 |                    |                      |         |             |                 |                  |                          |              |                       |                    |                              |                            |                              | *            |
| Ture 2       1       No Angent       1       Angent       2       Angent       2       Angent       1       Angent       2       Angent       1       Angent       2       Angent       1       Angent       2       Angent       1       Angent       2       Angent       1       Angent       1       Angent       2       Angent       1       Angent       1       Angent       2       Angent       1       Angent       1       Angent       Angent       Angent       Angent       Angent       Angent       Angent       Angent       Angent       Angent       Angent       Angent       Angent       Angent <th>Summary</th> <th></th> <th></th> <th></th> <th></th> <th></th> <th></th> <th></th> <th></th> <th></th> <th></th> <th></th> <th></th> <th></th> <th></th> <th></th>                                                                                                    | Summary                             |                 |                    |                      |         |             |                 |                  |                          |              |                       |                    |                              |                            |                              |              |
| Value         At Taxis           Image: Too Repare 1         Created by         Created by         Created by         Created by         Created by         Too Description         Report         Created bits         Down         Too         Too         State         State         Created bits         Created bits                                                                                                    | 1 Past Due                          | Dur Soo         | • • • •            | ot Anigaed 1 Anigaed | 1       | In Progress | 2 Review        | 10 Final S       | letien 🕐                 | Complete     |                       |                    |                              |                            |                              |              |
| Image: Total Completed Reperted       Conside Direct Completed Reperted       Conside Direct Complete Completed Reperted Reperted Direct Completed Reperted Reperted Reported Reperted Reperted Reperted Reperted Reperted Reperted Reperted Reperted Reperted Reperted Reperted Reperted Reperted Reperted Reperted Reperted Reperted Reperted Reperted Reperted Reperted Reperted Reperted Reperted Reperted Reperted Reported Reported Reported Reported Reported Reported Reported Reported Reported Reported Reported Reported Reported Reported Reported Reported Reported Reported Reported Reported Reported Reported Reported Reported Represented Reported Reported Reported Reported Reported | ey Tasks All Tasks<br>+ New Request |                 |                    |                      |         |             |                 |                  |                          |              |                       |                    |                              |                            |                              |              |
| Request         T         Created by         T         Organization         T         No.9         T         Status         T         Status         Status         Status         Status<                                                                                                    | 👔 💽 🗹 Include C                     | ompleted Reques | ts .               |                      |         |             |                 |                  |                          |              |                       |                    |                              |                            |                              |              |
| ● 「 () つ 3041 Curron, Zuchanan RODT - Engineering 01548 Curron, Zuchanan RODT - Engineering 01548 Curron, Zuchanan RODT - Engineering 015500 01500000 0150000000000000000000                                                                                                    |                                     | Request T       | Created By         | Organization         | T NUL F | T Des#      | T Structure # T | Assigned T       | Request T<br>Type        | Created Date | Days In T<br>Progress | Onys<br>On<br>Hold | Team T<br>Member<br>Due Date | Team T<br>Lead Due<br>Date | Request T<br>Response<br>Due | Status 1     |
| <ul> <li>         ・ ア         ・         ・</li></ul>                                                                                                    | • / (? )<br>• <i>P</i>              | 3041            | Corrice, Zacharlah | INDOT - Engineering  | 017540  |             | 045-15-01987 A  | Frederick, Brian | Condition Change         | 03/23/2020   | 11                    | 0                  | 03/30/2020                   | 03/30/2020                 | 03/30/2020                   | Final Review |
|                                                                                                    | • / (? )                            | 3050            | Corrice, Zachariah | INDOT - Engineering  | 038300  |             | 165-234-04892 A | Frederick, Brian | Condition Change         | 03/23/2020   | 10                    | 0                  | 04/10/2020                   | 04/12/2020                 | 04/17/2020                   | Final Review |
| Image: Control Science       Outrol Engineering       04410       1500118       174-171-04608       Finderick, Brian       New Design       0.923/0220       10       0       Requesting       Requesting       Requesting         Image: Control Science       3047       Control Science       R001 - Engineering       012002       01       0       Requesting       Requesting                                                                                                    |                                     | 3049            | Corrice, Zachariah | INDOT - Engineering  | 045200  | 1592377     | 174-148-04338 8 | Frederick, Brian | Construction<br>Complete | 03/23/2020   | 10                    | 0                  | Requested<br>Hold            | Requested<br>Hold          | Requested Hold               | Review       |
| P         P         Solution         NODT-Engineering         D14250         D00034         D4142-04098         Frederick Bran         Complete         D1230220         11         0         64132020         64132020         64132020         64132020         64132020         64132020         64132020         641320200         64132020         64132020         64132020         64132020         64132020         64132020         64132020         64132020         64132020         64132020         64132020         64132020         64132020         64132020         64132020         64132020         64132020         64132020         64132020         64132020         64132020         64132020         64132020         64132020         64132020         64132020         64132020         64132020         64132020         64132020         64132020         64132020         64132020         64132020         64132020         64132020         64132020         64132020         64132020         64132020         64132020         64132020         64132020         64132020         64132020         64132020         64132020         64132020         64132020         64132020         64132020         64132020         64132020         64132020         64132020         64132020         641320200         64132020         6413202                                                                                                    |                                     | 3048            | Corrice, Zachariah | INDOT - Engineering  | 045410  | 1600018     | 174-171-04505 B | Frederick, Brian | New Design               | 03/23/2020   | 10                    | 0                  | Requested<br>Hold            | Requested<br>Hold          | Requested Hold               | Review       |
|                                                                                                    | • / () Э                            | 3047            | Corrice, Zachariah | INDOT - Engineering  | 014250  | 0200634     | 041-82-04999 B  | Frederick, Brian | Construction<br>Complete | 03/23/2020   | 11                    | 0                  | 04/10/2020                   | 04/12/2020                 | 04/17/2020                   | Enal Review  |
|                                                                                                    |                                     |                 |                    |                      |         |             |                 |                  |                          |              |                       |                    |                              |                            |                              |              |
|                                                                                                    |                                     |                 |                    |                      |         |             |                 |                  |                          |              |                       |                    |                              |                            |                              |              |

- 4. To start a new load rating request, click the **New Request** icon **the interaction** at the top of **My Tasks** grid.
- 5. Select the desired load rating **Request Type** from the options available in the **dropdown** box.

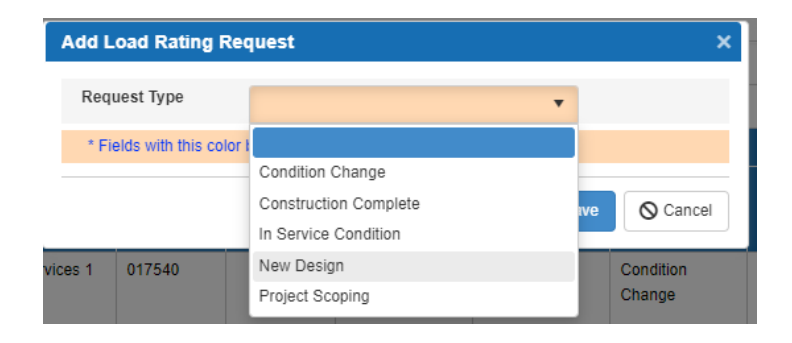

### LOAD RATING REQUEST APPLICATION REQUEST INSTRUCTIONS | APRIL 9, 2020

6. Enter the DES # for the Load Rating Request.

| dd Load Rating R        | equest                    |   |
|-------------------------|---------------------------|---|
| Request Type            | New Design                | • |
| Des #                   | þ602232                   |   |
| * Fields with this cold | r background are required |   |

Designers must have a DES number in SPMS assigned in order to create a New Design Load Rating Request. (Inspectors must have the NBI number to create a Condition Change Request.) The Load Rating Request Application will validate the DES number with SPMS and check for duplicate New Design Load Rating Requests. Click **Save** to save and open the form. Click **Cancel** to exit without saving.

 Indicate whether or not the request is for a 3 Sided Precast Concrete Structure using the Dropdown. Edit the provided the New Structure # field as necessary for the proposed design load rating evaluation.

| 1 Saved 0 2 Not Assigned 0                           | 3 Assigned 0 (4) In Progress      |                      | I Review 0 7 Completed 0      |
|------------------------------------------------------|-----------------------------------|----------------------|-------------------------------|
| Application Information                              |                                   |                      |                               |
| Created By                                           | Rathburn, Teresa                  | Status               | Saved                         |
| Organization                                         | Michael Baker International, Inc. | Request Type         | New Design                    |
|                                                      |                                   | Created Date         | 01/26/2020 02:16:25 PM        |
| Designer Organization                                | In-House-District                 | Due Date             | 02/20/2020                    |
| District                                             | Greenfield                        | County               | Wayne                         |
| Request Information                                  |                                   |                      | ¥                             |
| NBI#                                                 | 011090                            |                      |                               |
| Des #                                                | 1602232                           |                      |                               |
| Contract #                                           | B-40007                           |                      |                               |
| Structure #                                          | 035-89-06612                      | New Structure #      |                               |
| Work Type                                            | Bridge Deck Overlay               |                      |                               |
| 3 Sided Precast Concrete Structure or Box<br>Culvert | No                                |                      |                               |
| Document Attachment                                  |                                   |                      |                               |
| <b>+</b> C                                           |                                   |                      |                               |
| Document Name                                        | ▼ Document Type ▼ Descript        | on 🍸 Upload Status 🍸 | Uploaded By 🝸 Uploaded Date 🍸 |
| Page 0 of 0 D D                                      | 10 🔻 items per page               |                      | No items to display           |
| Note: Document(s) can be uploaded in MFUT applica    | tion.                             |                      |                               |
| * Fields with this color background are required     |                                   |                      |                               |
| Save For Later Submit Request                        |                                   |                      |                               |

### LOAD RATING REQUEST APPLICATION REQUEST INSTRUCTIONS | APRIL 9, 2020

8. The LOADRTG LoadRtgRvwPlans [DES] for Bridge Services.pdf are uploaded using the **Document Attachment**. Click the icon + at the top of Document Attachment grid.

| Document Att          | tachment                             |                |   |             |   |               |   |             |   |                     |
|-----------------------|--------------------------------------|----------------|---|-------------|---|---------------|---|-------------|---|---------------------|
| + 0                   |                                      |                |   |             |   |               |   |             |   |                     |
|                       | Document Name                        | Document Type  | T | Description | ۲ | Upload Status | T | Uploaded By | T | Uploaded Date       |
| H K Page              | e 0 of 0 🕨 🖻 10 🔻                    | items per page |   |             |   |               |   |             |   | No items to display |
| Note: Document(s)     | can be uploaded in MFUT application. |                |   |             |   |               |   |             |   |                     |
| * Fields with this co | olor background are required         |                |   |             |   |               |   |             |   |                     |
| Save For Lat          | ter 🗸 Submit Request                 |                |   |             |   |               |   |             |   |                     |

9. Click **Select Files** to access a pdf of the load rating review plans to be uploaded.

| Upload Documents                                     |            |               |    |              | ×                   |
|------------------------------------------------------|------------|---------------|----|--------------|---------------------|
| Select Files Clear Files                             |            |               |    |              |                     |
| File Name                                            |            | Document Type |    | Description  | Upload Statu        |
| H         Image         O         of O         Image | 10 🔻 items | per page      |    |              | No items to display |
| Upload Sta                                           | atus       |               | 0% | Upload Files |                     |
|                                                      |            | O Close       |    |              |                     |

10. Assign the document type to **Load Rating Plans** by selecting the **Document Type** from the options available in the dropdown menu.

| Upload | i Documents               |                    |                          | ×                |
|--------|---------------------------|--------------------|--------------------------|------------------|
| Select | File Name                 | Document Type      | Description              | Upload Status    |
| ĸ      | Bridge Plans.pdf          | Load Rating Plan 🔹 | Bridge Plans.pdf         | Pending          |
| 4      |                           |                    |                          | ×.               |
| H.     | ✓ Page 1 of 1 ▶ ▶ 10 ▼ it | ems per page       |                          | 1 - 1 of 1 items |
|        | Upload Status             |                    | 0% <u>+</u> Upload Files |                  |
|        |                           | O Close            |                          |                  |

### LOAD RATING REQUEST APPLICATION REQUEST INSTRUCTIONS | APRIL 9, 2020

The Load Rating Request Application applies the ERMS file naming convention when the load rating review plans are uploaded. The load rating review plans are stored within the Load Rating Request Application.

11. When the upload process has completed, click **Submit Request** to start the load rating request. Clicking **Save For Later** allows the Designer to come back and submit the load rating request at a later date.

The Load Rating Memo is generated by LRRA as FT LoadRtgMemo [DES] for Contract Services.pdf. The Load Rating Memo may be accessed through LRRA or ERMS and is not required to be uploaded to ERMS.

| Documents       |                                                    |                       |                           | ×     |
|-----------------|----------------------------------------------------|-----------------------|---------------------------|-------|
| + 3             |                                                    |                       |                           |       |
|                 | Document Name 🗡                                    | Document Type 🛛 🝸     | Description 🍸             | ι     |
| Q               | FT LoadRtgMemo 1500551 For Contract Services.pdf   | Load Rating Memo      | Load Rating Memo          | Cor ^ |
| Q               | LoadRtgMdI 046-15-10309 03-20-2020.xml             | Load Rating BrR model | 1593033 review.pdf        | Cor   |
| Q               | LoadRtgSum 046-15-10309 03-20-2020.pdf             | Load Rating Summary   | 2020_Schedule.pdf         | Cor   |
| Q               | LOADRTG LoadRtgRvwPlans 1500551 For Bridge Service | Load Rating Plan      | LOADRTG LoadRtgRvwPlans 1 | Cor 🛫 |
| •               |                                                    |                       |                           | •     |
| H A Pa          | age 1 of 1 ► ► 10 ▼ items per page                 |                       | 1 - 4 of 4                | items |
| Note: Document( | (s) can be uploaded in MFUT application.           |                       |                           |       |

#### LRRA STATUS DEFINITIONS

The status of the Load Rating Request may be monitored by accessing the LRRA Dashboard. Once complete, the Requestor has access to review the Load Rating Memo, DRAFT Load Rating Summary Report and Draft Load Rating Model.

- **Not Assigned**: The Requestor has uploaded the Load Rating Request plans and has saved the load rating request.
- Assigned: The INDOT Administrator has assigned the load rating request to the Load Rating Coordinator.
- In Progress: The Load Rating Coordinator has assigned the load rating request to the Load Rating Analyst.

### LOAD RATING REQUEST APPLICATION REQUEST INSTRUCTIONS | APRIL 9, 2020

- **Review:** The load rating has been completed by the Load Rating Analyst and is being reviewed by the Load Rating Coordinator.
- **Final Review:** The Load Rating Coordinator has submitted the load rating to be reviewed by the INDOT Administrator.
- **Complete:** The load rating request is complete. Notification has been emailed to the Requestor stating that the load rating request has either been approved or denied. If the load rating request has been approved, the Load Rating Memo is available for review in LRRA and ERMS.

For all other load rating inquiries, please contact <u>LoadRating@indot.IN.gov</u>.